# Checklist on how to access the Faculty Profile System (FPS)

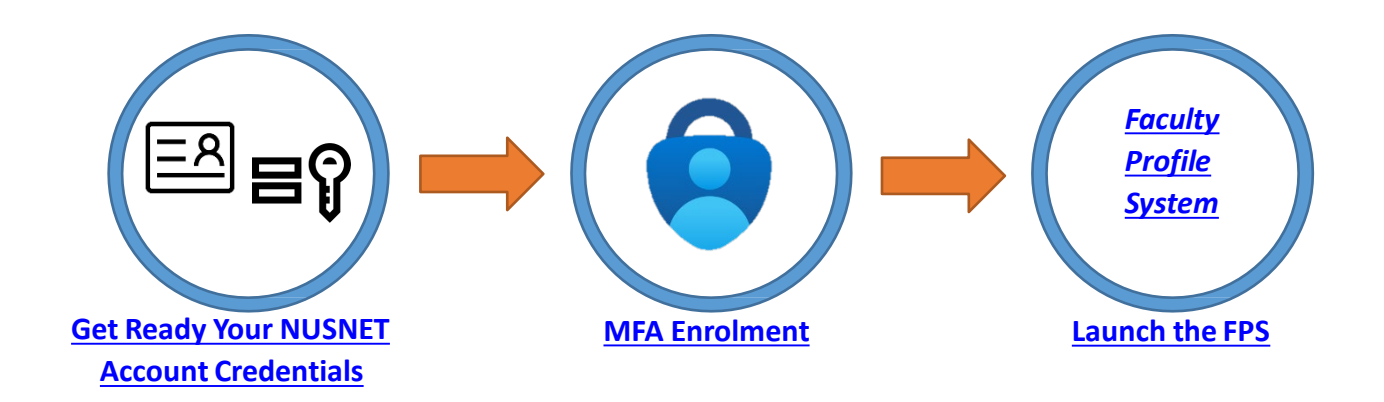

### **1** Get Ready Your NUSNET Account Credentials

#### Your NUSNET UserID & password

- If you are unsure of your active NUSNET UserID, please contact your respective ACP administrator
- If you do not have a NUSNET UserID, please contact Duke-NUS HR at hr@duke-nus.edu.sg
- If you have forgotten your password, reset it here
- If you have not used your NUSNET account for a long period of time, your account may have been disabled. To re-activate your account, please email NUS IT Care at <u>itcare@nus.edu.sg</u> providing your (i) NUSNET UserID; (ii) NUS staff number; and (iii) scanned copy or photo of a valid identification proof, if you do not have a NUS staff card

# MFA Enrolment

- Kindly follow the instructions over here for MFA Enrolment.

### 2 Launch the FPS

Open a browser

Access the FPS URL at : https://inetapps.duke-nus.edu.sg/fps/home/#/

# Helpline

- 1. You can call the Duke-NUS IT Care at 6516-5932
- If you prefer face-to-face assistance, kindly make an appointment with Mr Htike Lin Win Maung (6601-2585 / <u>htike.linwinmaung@duke-nus.edu.sg</u>) before visiting the IT Department at #04-38 (Duke-NUS, 8 College Road, Singapore 169857)